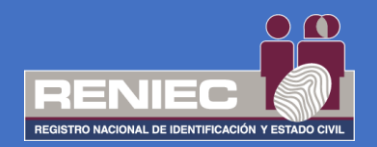

## GUIA DE USUARIO PARA EL REPRESENTANTE LEGAL Y REPRESENTANTE DE ENTIDAD EN LA PLATAFORMA PIER

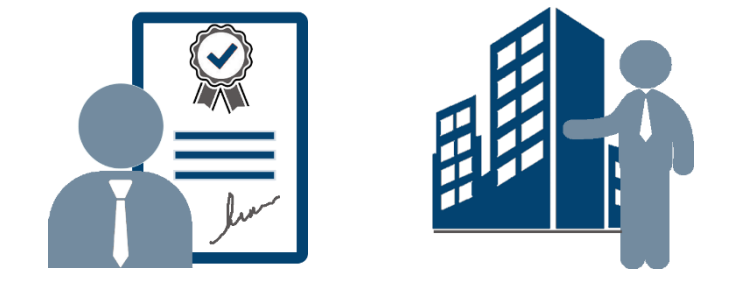

# REGISTRO DE PAGOS PARA LA EMISIÓN DE CERTIFICADOS DIGITALES

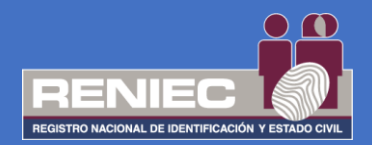

#### 1. OBJETIVO

La presente guía será utilizada, desde el 01 de octubre día que entra en vigencia el cobro de los certificados digitales; tiene como objetivo orientar al Representante del Titular de las Entidades del Estado en el registro y verificación del pago para la adquisición de los certificados digitales de su entidad en la Plataforma Integrada de la Entidad de Registro, en adelante Plataforma PIER.

#### 2. ALCANCE

El presente documento es administrado por la Sub Gerencia de Registro Digital y sirve de guía al Representante de la Entidad para la gestión de los certificados digitales para su entidad.

#### 3. CLASIFICACIÓN DE INFORMACIÓN

De acuerdo al listado de clasificación y acceso a la Información este documento es clasificado como PÚBLICO.

#### 4. ROLES

#### • Representante de la Entidad.

Persona natural que cuenta con facultades para representar a la persona jurídica en los trámites de certificado digital ante la EREP – RENIEC.

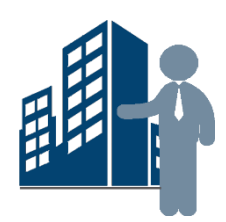

#### • Representante de la Legal.

Persona natural que cuenta con facultades para representar legalmente a la persona jurídica en la firma del contrato de prestación de servicios de certificación digital entre su entidad y el RENIEC.

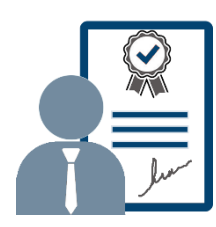

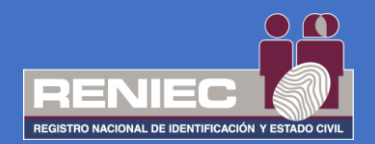

### **PASO 1:**

Para realizar el registro de pago de los certificados digitales, se debe seleccionar la opción *Registrar pagos* que se encuentra dentro del módulo de GESTIÓN DE PAGOS como el siguiente menú:

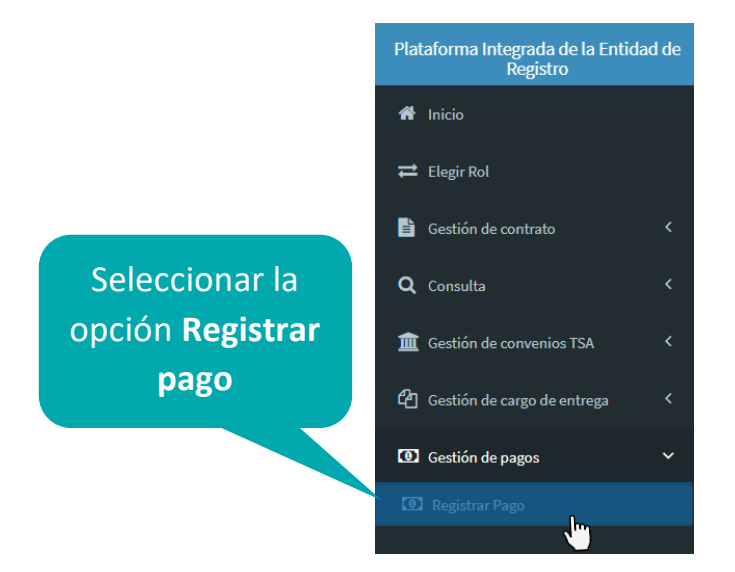

# **PASO 2:**

Se visualizará la siguiente pantalla donde nos muestra lo siguiente:

| Plataforma integrada de la Entidad de<br>Registro<br># Inicio | =                              | REGISTRO DE PAGOS PARA LA    | Sección de<br>visualización del tipo<br>de comprobante de<br>pago ejemplo                              |
|---------------------------------------------------------------|--------------------------------|------------------------------|----------------------------------------------------------------------------------------------------|
|                                                               | Validación del comprobante     | de pago                      | Recibo en Pagalo.pe Recibo en Ventanilla BN Recibo en Agente BN                                        |
| Gestion de contrato                                           | Tipo de certificados digitales |                              |                                                                                                    |
| Q, Consulta K                                                 | Para Suscriptor                | Para Sistemas de Información | Banco de la Nación                                                                                     |
| 🏦 Gestión de convenios TSA 🛛 <                                | Código de Operación            | Fecha de Pago                | RUC: 20100030895<br>CONSTANCIA DE PAGO DE TASAS - RENIEC                                               |
|                                                               | Ingrese código de Pago         | DD/MM/YYYY                   | NRO. TICKET: 180000298233                                                                              |
| 다음 Gestion de cargo de entrega                                | Código de Cajero               | Código de Agencia            | Datos de la operación : FECHA DE OPERACION: 21/07/2020/08/50/08                                        |
| Gestión de pagos                                              | Ingrese código de Cajero       | Ingrese código de Agencia    | TASA/TRIBUTO: 00529 - Emisión de Certificados Digitales para entidades de la administración<br>Diólica |
| 🗷 Registrar Pago                                              |                                | ✓ Validar                    | CONCEPTO: Emissión de Cartificados Digitales para entitidades de la administración<br>pública          |
|                                                               |                                |                              | Datos del contribuyente:                                                                               |
| a de validación                                               |                                |                              | TIPO DE DOCUMENTO: RUC<br>NRO, DE DOCUMENTO: 10258524245                                               |
| i de validación                                               |                                |                              | Otros datos :                                                                                          |
| mprohante de                                                  |                                |                              | CANTIDAD: 120<br>MONTO: 8/ *******972.00                                                               |
| inprobante de                                                 |                                |                              | Nro.                                                                                                   |
| nago                                                          |                                |                              | Openación                                                                                              |
| pago                                                          |                                |                              |                                                                                                    |
|                                                               |                                | PIER - RENIEC, Lima - Perú   | ©2020. Todos los derechos reservados.                                                                  |

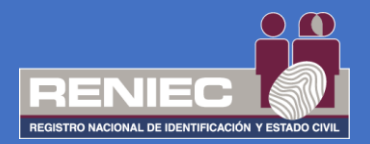

#### NOTA:

Para realizar el registro de pago se recomienda tener a la mano el voucher, recibo o comprobante de pago que realizó la entidad para la adquisición de los certificados digitales ya sea para suscriptor o para sistemas de información.

#### PAGO DE CERTIFICADOS DIGITALES PARA SUSCRITOR:

Si se ha realizado el pago de certificados digitales para suscriptor y se ingresa con el rol de Representante Legal, seleccionará el tipo de certificado digital **para suscriptor** como el ejemplo:

Tipo de certificados digitales

Para suscriptor

O Para sistema de información

En caso fuese un Representante de Entidad, solo bastará con ingresar por su rol de **Representante de entidad de persona jurídica**.

#### PAGO DE CERTIFICADOS DIGITALES PARA SISTEMAS DE INFORMACIÓN:

Si se ha realizado el pago de certificados digitales para sistemas de información y se ingresa con el rol de Representante Legal, seleccionará el tipo de certificado digital **para sistemas de información** como el ejemplo:

Tipo de certificados digitales

O Para suscriptor

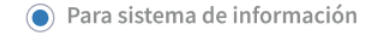

En caso fuese un Representante de Entidad, solo bastará con ingresar por su rol de **Representante de entidad de Sistema de información**.

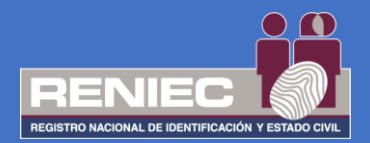

#### **IMPORTANTE:**

Debe de ingresar el comprobante de pago según el servicio adquirido ya sea de certificados digitales **para suscriptor** o **para sistemas de información,** NO PODRÁ HACER USO de un comprobante de pago para ambos servicios, ya que el sistema validará el comprobante de pago al servicio que está destinado, si a certificados digitales para suscriptor o certificados digitales para sistemas de información.

| Davida da la A                                                       |                                                                                                    | 🄈 Banco de la Nación                                    |
|----------------------------------------------------------------------|----------------------------------------------------------------------------------------------------|---------------------------------------------------------|
|                                                                      | IdCION<br>koo de todos<br>STANCIA DE PAGO DE TASAS - RENIEC                                        | BANCO DE LA NACIÓN                                      |
| NRO. TICKET: 180000298<br>Datos de la operación :                    | 2233<br>FECHA DE OPERACIÓN: 21/07/2020 08:50:08                                                    | COMPROBANTE DE PAGO<br>SISTEMA ELECTORAL RENIEC         |
| ENTIDAD:<br>TASA/TRIBUTO:                                            | RENIEC<br>00529 - Emisión de Certificados Digitales para entidades de la administración<br>pública | CODIGO : 00529                                          |
| CONCEPTO:                                                            | Emisión de certificados digitales para el suscriptor                                               | EMISIÓN DE CERTIFICADOS DIGITALES PARA<br>EL SUSCRIPTOR |
| Datos del contribuyente:<br>TIPO DE DOCUMENTO:<br>NRO. DE DOCUMENTO: | RUC<br>10268524245                                                                                 | DOCUMENTO: R.U.C. NRO: 10258524245<br>CANT.DOC.: 0120   |
| Otros datos :<br>CANTIDAD:                                           | 120                                                                                                | MONTO 5/ *******972.00                                  |
| MONTO:                                                               | S/******972.00  IMPORTE TOTAL: S/******972.00                                                      | 622740-3 21JUL2020 3586 9187 0987 08:50:08              |
| 622740-3 21JUL2020 3586                                              | 9187 0987 08:50:08                                                                                 | CE3CA4A CLIENTE                                         |
|                                                                      | <b>Banc</b>                                                                                        | o de la Nación                                          |
|                                                                      | AGENTE                                                                                             | MULTIRED                                                |
|                                                                      | PAGO                                                                                               | DE TASAS                                                |
|                                                                      | CABRERA CUMAPA DIA<br>CAP BERTONILI                                                                | NA CAROLINA (3025222)                                   |

622740-3 21JUL2020 3586 0987 08;50:08

LOTE: 924 TERM: 001 REF: 965302 \*\*\*\*\*\*\*\*\*\*\*9999

SISTEMA ELECTORAL RENIEC PAGO EN EFECTIVO TRIBUTO : 00529 EMISIÓN DE CERTIFICADOS DIGITALES PARA SUSCRIPTOR

MONTO : S/.: \*\*\*\*\*\*972.00

RUC:10258524245

HORA: 08:50

AP:046258

FECHA: 21/07/2020

CANT. DOC : 120

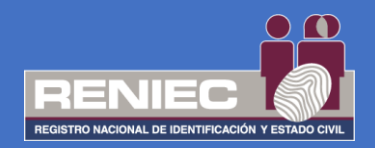

Luego se ingresarán los siguientes datos: el **código de operación**, la **fecha de pago**, **código de cajero** y **código de agencia**, datos que se encuentran en el comprobante de pago que se ha realizado por la entidad, ya sea en pagalo.pe, ventanilla del Banco de la Nación o de un agente del mismo; para observar en donde se encuentran estos datos en el comprobante de pago, solo bastará con posicionar el cursor en los campos mencionados anteriormente y observar en la sección del lado derecho el comprobante de pago ejemplo donde se encuentran ubicados estos datos:

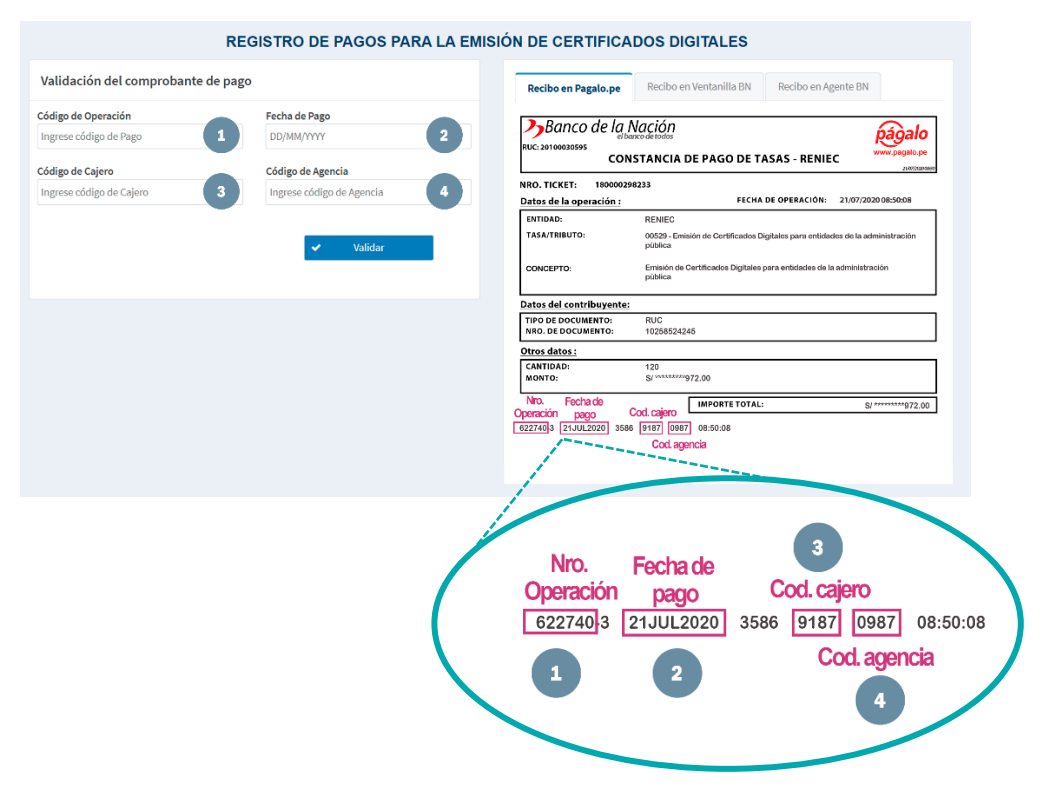

#### COMPROBANTE DE PAGO REALIZADO POR PAGALO.PE

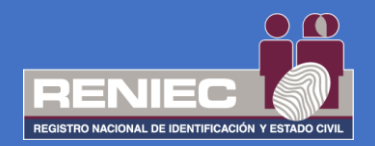

#### COMPROBANTE DE PAGO REALIZADO POR VENTANILLA EN EL BANCO DE LA NACIÓN

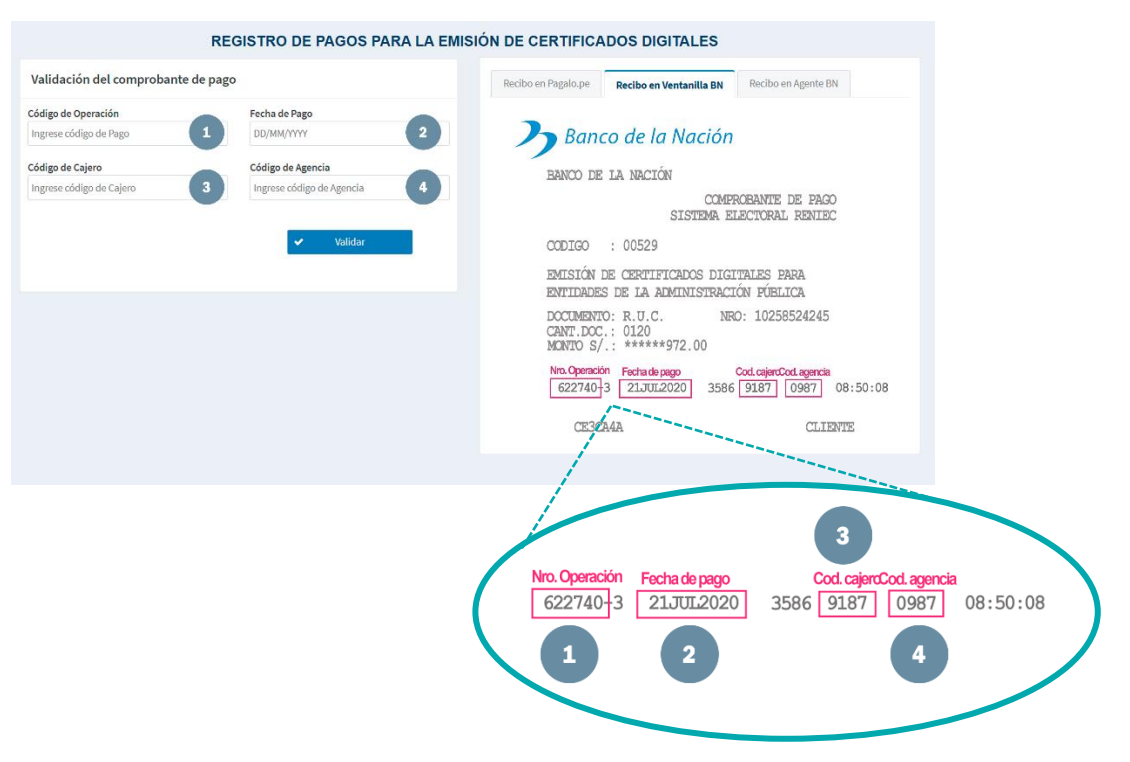

#### COMPROBANTE DE PAGO REALIZADO POR AGENTE MULTIRED

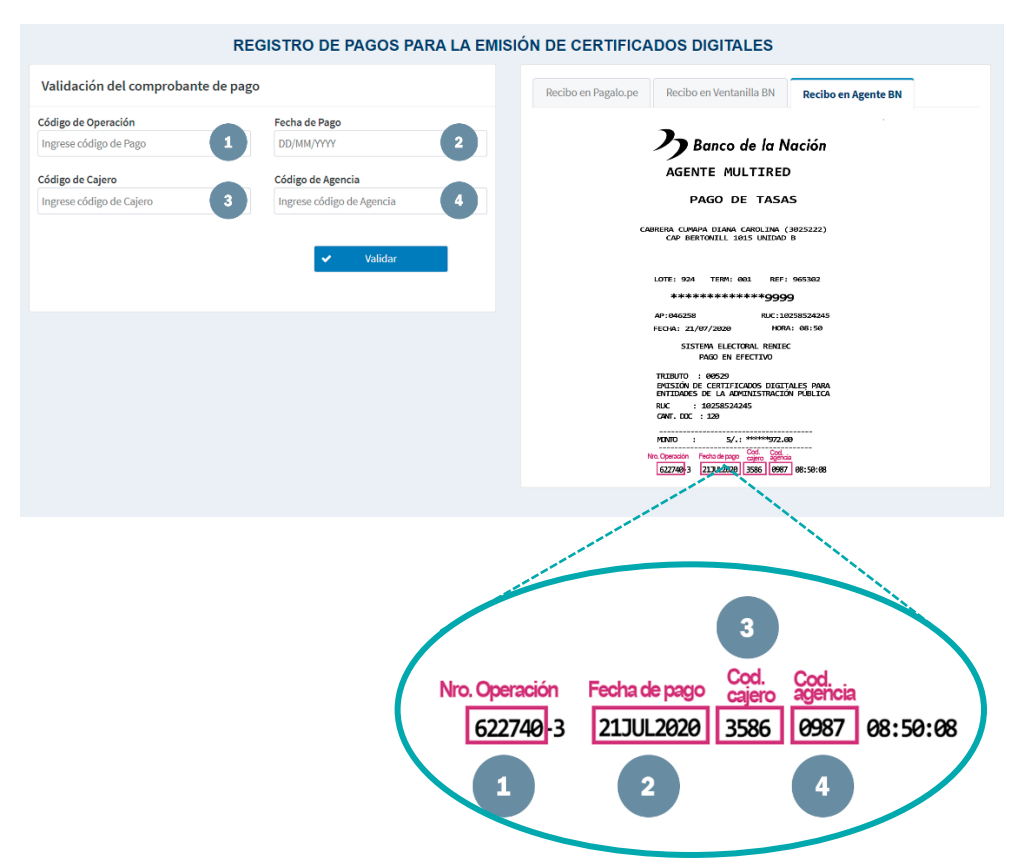

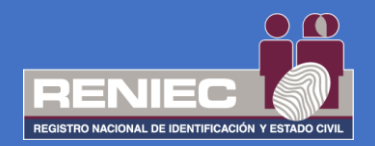

Después de haber ingresado todos los datos solicitados damos clic en el botón **Validar**:

#### Validación del comprobante de pago

|                  | 1 (               |                       |
|------------------|-------------------|-----------------------|
| 622740           | 21/07/2020        |                       |
| Código de cajero | Código de agencia | Seleccionar la onción |
| 3586             | 0987              | Validar               |

# **PASO 3:**

Si los datos ingresados son correctos, se visualizará la parte inferior la siguiente sección con la información validada del comprobante de pago:

| Resultado                                   | VALIDADO                                             |                                                |  |
|---------------------------------------------|------------------------------------------------------|------------------------------------------------|--|
| Código de Operación                         | 004764-7                                             | Sección de <b>Resumen de</b><br>validación del |  |
| Concepto de la operación                    | EMISIÓN DE CERTIFICADOS DIGITALES PARA EL SUSCRIPTOR |                                                |  |
| Fecha de operación                          | 15/09/2020 08:38:51 AM                               | validación dei                                 |  |
| RUC                                         | 20551239692                                          | comprobante de pago                            |  |
| Entidad                                     | CORDINATEMPERED INCOMM DE MICRACIONES                |                                                |  |
| Importe                                     | S/. 810.00                                           |                                                |  |
| Cantidad total de certificados<br>digitales | 100<br>Cancelar                                      | Registrar                                      |  |

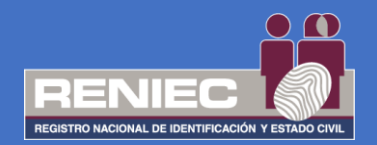

## **PASO 4:**

Finalmente damos clic al botón **Registrar** y aceptamos el mensaje de confirmación para registrar el pago:

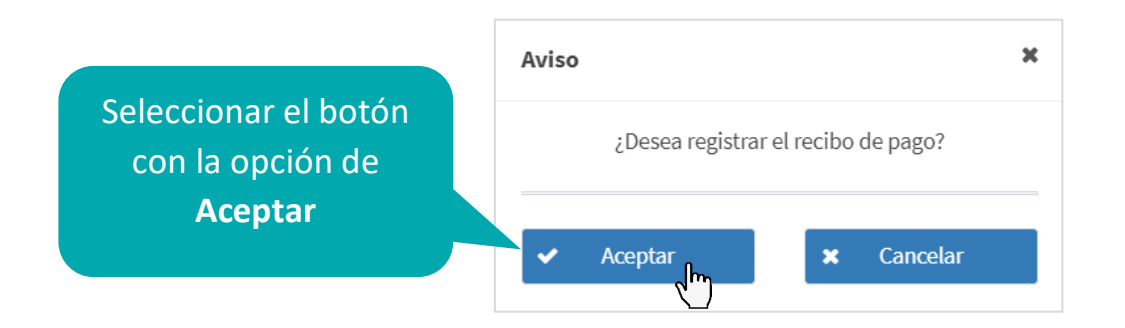

A continuación, nos mostrará un mensaje de confirmación que los datos fueron registrados.